# เว็บไซต์บริหารจัดการการฝึกงาน วิทยาลัยนวัตกรรมสื่อสารสังคม คำถามที่พบบ่อย (Frequently Asked Questions : FAQ)

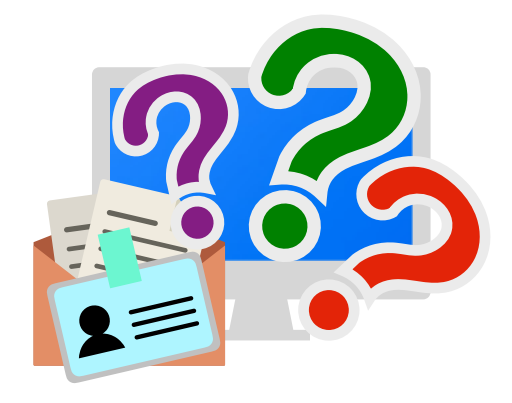

| <ul> <li>จะเปลี่ยนข้อมูลส่วนตัวและรหัสผ่านได้อย่างไร?</li> <li>เปิดหนี<br/>ขั้นตอนการยื่นขอฝึกงานมีอะไรบ้าง?</li> <li>เปิดหนี<br/>ขั้นตอนหลังจากได้หนังสือส่งตัวแล้วมีอะไรบ้าง?</li> <li>เปิดหนี<br/>แถบสนานะในเว็บมีไว้ทำไม?</li> <li>เปิดหนี<br/>นิสิตสามารถยิ่นขอฝึกงานได้กี่ที่?</li> <li>เปิดหนี<br/>นิสิตสามารถยกเลิกการฝึกงานที่ยื่นไปแล้วได้หรือไม่?</li> <li>เปิดหนี<br/>นิสิตสามารถแก้ไขข้อมูลฝึกงานที่ยื่นไปแล้วได้หรือไม่?</li> <li>เปิดหนี<br/>นิสิตสามารถแก้ไขข้อมูลฝึกงานที่ยื่นไปแล้วได้หรือไม่?</li> <li>เปิดหนี<br/>นิสิตสามารถเปลี่ยนสถานที่ฝึกงานได้หรือไม่?</li> <li>เปิดหนี<br/>นิสิตสามารถเปลี่ยนสถานที่ฝึกงานได้หรือไม่?</li> <li>เปิดหนี<br/>นิสิตสามารถดาวน์โหลดหนังสือส่งตัวที่หลังได้หรือไม่?</li> <li>เปิดหนี<br/>นิสิตแก้ไขชื่อและอีเมลของผู้ดูแลการฝึกงานได้หรือไม่?</li> <li>เปิดหนี<br/>นิสิตสามารถล่งอีเมลถึงผู้ดูแลการฝึกงานได้หรือไม่?</li> <li>เปิดหนี<br/>นิสิตสามารถล่งเวลาฝึกงานได้หรือไม่?</li> <li>เปิดหนี<br/>นิสิตสามารถล่งเวลาฝึกงานได้หรือไม่?</li> <li>เปิดหนี<br/>นิสิตสามารถล่งเวลาฝึกงานได้หรือไม่?</li> <li>เปิดหนี<br/>นิสิตสามารถล่งเวลาฝึกงานหลายๆ รอบในวันเดียวได้หรือไม่?</li> <li>เปิดหนี<br/>ถ้านิสิตลงเวลาฝึกงานในเว็บไซต์เมื่อไร?</li> <li>เปิดหนี<br/>ฉัานิสิตสามารถลงเวลาฝึกงานหลายๆ รอบในวันเดียวได้หรือไม่?</li> <li>เปิดหนี<br/>ฉัานิสิตสุด/จบการฝึกงานในเว็บไซต์เมื่อไร?</li> <li>เปิดหนี<br/>ฉัานิสิตสงเวลาฝึกงานในเว็บไซต์เมื่อไร?</li> </ul>                                                                                                    | เมื่อเปิดเว็บไซต์แล้วสามารถเข้าสู่ระบบได้เลยหรือไม่?      | เปิดหน้า 2  |
|----------------------------------------------------------------------------------------------------|-----------------------------------------------------------|-------------|
| <ul> <li>ขั้นตอนการยื่นขอฝึกงานมีอะไรบ้าง?</li> <li>เปิดหนี<br/>ขั้นตอนหลังจากได้หนังสือส่งตัวแล้วมีอะไรบ้าง?</li> <li>เปิดหนี<br/>แถบสนานะในเว็บมีไว้ทำไม?</li> <li>เปิดหนี<br/>นิสิตสามารถยื่นขอฝึกงานได้ที่ที่?</li> <li>เปิดหนี<br/>นิสิตสามารถยกเลิกการฝึกงานที่ยื่นไปแล้วได้หรือไม่?</li> <li>เปิดหนี<br/>นิสิตสามารถแก้ไขข้อมูลฝึกงานที่ยื่นไปแล้วได้หรือไม่?</li> <li>เปิดหนี<br/>นิสิตสามารถเปลี่ยนสถานที่ฝึกงานได้หรือไม่?</li> <li>เปิดหนี<br/>นิสิตสามารถเปลี่ยนสถานที่ฝึกงานได้หรือไม่?</li> <li>เปิดหนี<br/>นิสิตสามารถเปลี่ยนสถานที่ฝึกงานได้หรือไม่?</li> <li>เปิดหนี<br/>นิสิตสามารถดาวน์โหลดหนังสือส่งตัวที่หลังได้หรือไม่?</li> <li>เปิดหนี<br/>นิสิตต้องกดปุ่ม 'เริ่มฝึกงาน' หรือไม่?</li> <li>เปิดหนี<br/>นิสิตแก้ไขชื่อและอีเมลของผู้ดูแลการฝึกงานได้หรือไม่?</li> <li>เปิดหนี<br/>นิสิตสามารถส่งอีเมลถึงผู้ดูแลการฝึกงานอีกครั้งได้หรือไม่?</li> <li>เปิดหนี<br/>นิสิตสามารถลงเวลาฝึกงานได้หรือไม่?</li> <li>เปิดหนี<br/>นิสิตสามารถลงเวลาฝึกงานได้หรือไม่?</li> <li>เปิดหนี<br/>นิสิตสามารถลงเวลาฝึกงานหลายๆ รอบในวันเดียวได้หรือไม่?</li> <li>เปิดหนี<br/>ฉักนิสิตลงเวลาฝึกงานในเว็บไซต์เมื่อไร?</li> <li>เปิดหนี<br/>ฉักนิสิตลงเวลาฝึกงานในเว็บไซต์เมื่อไร?</li> <li>เปิดหนี<br/>ฉักนิสิตลงเวลาฝึกงานหลายๆ รอบในวันเดียวได้หรือไม่?</li> <li>เปิดหนี<br/>ฉักนิสิตลงเวลาฝึกงานในเว็บไซต์เมื่อไร?</li> <li>เปิดหนี<br/>ฉักนิสิตลงเวลาฝึกงานในเว็บไซต์เมื่อไร?</li> <li>เปิดหนี<br/>ฉักนิสิตลงเวลาฝึกงานในเว็บไซต์เมื่อไร?</li> </ul>                                                                                                    | จะเปลี่ยนข้อมูลส่วนตัวและรหัสผ่านได้อย่างไร?              | เปิดหน้า 3  |
| <ul> <li>ขั้นตอนหลังจากได้หนังสือส่งตัวแล้วมีอะไรบ้าง?</li> <li>เปิดหนี</li> <li>แถบสนานะในเว็บมีไว้ทำไม?</li> <li>เปิดหนี</li> <li>นิสิตสามารถยิ่นขอฝึกงานได้กี่ที่?</li> <li>เปิดหนี</li> <li>นิสิตสามารถยกเลิกการฝึกงานที่ยื่นไปแล้วได้หรือไม่?</li> <li>เปิดหนี</li> <li>นิสิตสามารถแก้ไขข้อมูลฝึกงานที่ยื่นไปแล้วได้หรือไม่?</li> <li>เปิดหนี</li> <li>นิสิตสามารถแปลี่ยนสถานที่ฝึกงานได้หรือไม่?</li> <li>เปิดหนี</li> <li>นิสิตสามารถเปลี่ยนสถานที่ฝึกงานได้หรือไม่?</li> <li>เปิดหนี</li> <li>นิสิตสามารถเปลี่ยนสถานที่ฝึกงานได้หรือไม่?</li> <li>เปิดหนี</li> <li>นิสิตสามารถเปลี่ยนสถานที่ฝึกงานได้หรือไม่?</li> <li>เปิดหนี</li> <li>นิสิตสามารถดาวน์โหลดหนังสือส่งตัวทีหลังได้หรือไม่?</li> <li>เปิดหนี</li> <li>นิสิตต้องกดปุ่ม 'เริ่มฝึกงาน' หรือไม่?</li> <li>เปิดหนี</li> <li>นิสิตสามารถดาวน์โหลดหนังสือส่งตัวทีหลังได้หรือไม่?</li> <li>เปิดหนี</li> <li>นิสิตแก้ไขชื่อและอีเมลของผู้ดูแลการฝึกงานได้หรือไม่?</li> <li>เปิดหนี</li> <li>นิสิตสามารถส่งอีเมลถึงผู้ดูแลการฝึกงานอีกครั้งได้หรือไม่?</li> <li>เปิดหนี</li> <li>นิสิตสามารถล่างอีเมลถึงผู้ดูแลการฝึกงานอีกครั้งได้หรือไม่?</li> <li>เปิดหนี</li> <li>นิสิตสามารถลงเวลาฝึกงานหลายๆ รอบในวันเดียวได้หรือไม่?</li> <li>เปิดหนี</li> <li>ถ้านิสิตลงเวลาฝึกงานครบแล้วต้องทำอย่างไร?</li> <li>เปิดหนี</li> <li>ถ้านิสิตลงเวลาฝึกงานในเว็บไซต์เมื่อไร?</li> <li>เปิดหนี</li> <li>ถ้านิสิตลงเวลาฝึกงานในเว็บไซต์เมื่อไร?</li> <li>เปิดหนี</li> <li>มิสุตสุด/จบการฝึกงานในเว็บไซต์เมื่อไร?</li> <li>เปิดหนี</li> <li>มิสุตสุด/จบการฝึกงานในเว็บไซต์เมื่อไร?</li> <li>เปิดหนี</li> <li>เปิดหนี</li> <li>เปิดหนี</li> <li>เปิลุยลงเวลาฝึกงานในเว็บไซต์เมื่อไร?</li> <li>เปิดหนี</li> <li>เปิดหนี</li> <li>เปิดหนี</li> <li>เปิดหนี</li> <li>เปิดหนี</li> <li>เปิดหนี</li> <li>เปิดหนี</li> <li>เปิดหนี</li> <li>เปิดหนี</li> <li>เปิดหนี</li> <li>เปิดหนี</li> <li>เปิดหนี</li> </ul> | ขั้นตอนการยื่นขอฝึกงานมีอะไรบ้าง?                         | เปิดหน้า 3  |
| <ul> <li>แถบสนานะในเว็บมีไว้ทำไม?</li> <li>เปิดหนั</li> <li>นิสิตสามารถยิ่นขอฝึกงานได้กี่ที่?</li> <li>เปิดหนั</li> <li>นิสิตสามารถยกเลิกการฝึกงานที่ยื่นไปแล้วได้หรือไม่?</li> <li>เปิดหนั</li> <li>นิสิตสามารถแก้ไขข้อมูลฝึกงานที่ยื่นไปแล้วได้หรือไม่?</li> <li>เปิดหนั</li> <li>นิสิตสามารถแปลี่ยนสถานที่ฝึกงานได้หรือไม่?</li> <li>เปิดหนั</li> <li>นิสิตสามารถเปลี่ยนสถานที่ฝึกงานได้หรือไม่?</li> <li>เปิดหนั</li> <li>นิสิตสามารถเปลี่ยนสถานที่ฝึกงานได้หรือไม่?</li> <li>เปิดหนั</li> <li>เลิสตจะได้รับหนังสือส่งตัวเข้าฝึกงานเมื่อไร?</li> <li>เปิดหนั</li> <li>นิสิตต้องกดปุ่ม 'เริ่มฝึกงาน' หรือไม่?</li> <li>เปิดหนั</li> <li>นิสิตแก้ไขชื่อและอีเมลของผู้ดูแลการฝึกงานได้หรือไม่?</li> <li>เปิดหนั</li> <li>นิสิตสามารถส่งอีเมลถึงผู้ดูแลการฝึกงานอีกครั้งได้หรือไม่?</li> <li>เปิดหนั</li> <li>นิสิตสามารถส่งอีเมลถึงผู้ดูแลการฝึกงานอีกครั้งได้หรือไม่?</li> <li>เปิดหนั</li> <li>นิสิตสามารถส่งอีเมลถึงผู้ดูแลการฝึกงานอีกครั้งได้หรือไม่?</li> <li>เปิดหนั</li> <li>นิสิตสามารถลงเวลาฝึกงานหลายๆ รอบในวันเดียวได้หรือไม่?</li> <li>เปิดหนั</li> <li>ถ้านิสิตลงเวลาฝึกงานครบแล้วต้องทำอย่างไร?</li> <li>เปิดหนั</li> <li>ถ้านิสิตลงเวลาฝึกงานครบแล้วต้องทำอย่างไร?</li> <li>เปิดหนั</li> <li>ถ้านิสิตลงเวลาฝึกงานเร็มไข้</li> <li>เปิดหนี</li> <li>ถ้านิสิตลงเวลาฝึกงานหรอไม่?</li> <li>เปิดหนี</li> <li>ถ้านิสิตลงเวลาฝึกงานครบแล้วต้องทำอย่างไร?</li> <li>เปิดหนี</li> <li>ถ้านิสิตลงเวลาฝึกงานเร็มไข้องกำอย่างไร?</li> <li>เปิดหนี</li> <li>ถ้านิสิตลงเวลาฝึกงานเร็มไข้องกำอย่างไร?</li> <li>เปิดหนี</li> </ul>                                                                                                    | ขั้นตอนหลังจากได้หนังสือส่งตัวแล้วมีอะไรบ้าง?             | เปิดหน้า 4  |
| นิสิตสามารถยิ่นขอฝึกงานได้กี่ที่?       เปิดหน         นิสิตสามารถยกเลิกการฝึกงานที่ยื่นไปแล้วได้หรือไม่?       เปิดหน         นิสิตสามารถแก้ไขข้อมูลฝึกงานที่ยื่นไปแล้วได้หรือไม่?       เปิดหน         นิสิตสามารถแก้ไขข้อมูลฝึกงานที่ยื่นไปแล้วได้หรือไม่?       เปิดหน         นิสิตสามารถเปลี่ยนสถานที่ฝึกงานได้หรือไม่?       เปิดหน         เอกสารเกี่ยวกับการฝึกงานมีอะไรบ้าง?       เปิดหน         นิสิตจะได้รับหนังสือส่งตัวเข้าฝึกงานเมื่อไร?       เปิดหน         นิสิตต้องกดปุ่ม 'เริ่มฝึกงาน' หรือไม่?       เปิดหน         นิสิตต้องกดปุ่ม 'เริ่มฝึกงาน' หรือไม่?       เปิดหน         นิสิตแก้ไขชื่อและอีเมลของผู้ดูแลการฝึกงานได้หรือไม่?       เปิดหน         นิสิตสามารถล่งอีเมลถึงผู้ดูแลการฝึกงานอีกครั้งได้หรือไม่?       เปิดหน         นิสิตแก้ไขหรือลอบการลงเวลาฝึกงานได้หรือไม่?       เปิดหน         นิสิตแก้ไขหรือลอบการลงเวลาฝึกงานได้หรือไม่?       เปิดหน         นิสิตสามารถลงเวลาฝึกงานหลายๆ รอบในวันเดียวได้หรือไม่?       เปิดหน         ถ้านิสิตลงเวลาฝึกงานครอแล้วต้องทำอย่างไร?       เปิดหน         ถ้านิสิตลงเวลาฝึกงานในเว็บไซต์เมื่อไร?       เปิดหน         เปิดสน       เปิดสน       เปิดหน         เปินสุด       เปิดหน       เปิดหน         เปิสิตสามารถลงเวลาฝึกงานหลายๆ รอบในวันเดียวได้หรือไม่?       เปิดหน         เปิสิตลงเวลาฝึกงานในรูบไซต์เมื่อไร?       เปิดหน         เปิสิตลงเวลาใดงาน                                                                                                    | แถบสนานะในเว็บมีไว้ทำไม?                                  | เปิดหน้า 5  |
| นิสิตสามารถยกเลิกการฝึกงานที่ยื่นไปแล้วได้หรือไม่?       เปิดหน         นิสิตสามารถแก้ไขข้อมูลฝึกงานที่ยื่นไปแล้วได้หรือไม่?       เปิดหน         นิสิตสามารถเปลี่ยนสถานที่ฝึกงานได้หรือไม่?       เปิดหน         เอกสารเกี่ยวกับการฝึกงานมีอะไรบ้าง?       เปิดหน         นิสิตจะได้รับหนังสือส่งตัวเข้าฝึกงานเมื่อไร?       เปิดหน         นิสิตสามารถดาวน์โหลดหนังสือส่งตัวที่หลังได้หรือไม่?       เปิดหน         นิสิตสามารถดาวน์โหลดหนังสือส่งตัวที่หลังได้หรือไม่?       เปิดหน         นิสิตต้องกดปุ่ม 'เริ่มฝึกงาน' หรือไม่?       เปิดหน         นิสิตแก้ไขชื่อและอีเมลของผู้ดูแลการฝึกงานได้หรือไม่?       เปิดหน         นิสิตสามารถส่งอีเมลถึงผู้ดูแลการฝึกงานอีกครั้งได้หรือไม่?       เปิดหน         นิสิตสามารถส่งอีเมลถึงผู้ดูแลการฝึกงานได้หรือไม่?       เปิดหน         นิสิตสามารถส่งอีเมลถึงผู้ดูแลการฝึกงานได้หรือไม่?       เปิดหน         นิสิตสามารถส่งอีเมลถึงผู้ดูแลการฝึกงานได้หรือไม่?       เปิดหน         นิสิตสามารถสงเวลาฝึกงานได้หรือไม่?       เปิดหน         นิสิตสามารถลงเวลาฝึกงานหลายๆ รอบในวันเดียวได้หรือไม่?       เปิดหน         ถ้านิสิตลงเวลาฝึกงานในเว็บไซต์เมื่อไร?       เปิดหน         ถ้านิสิตลงเวลาฝึกงานในเว็บไซต์เมื่อไร?       เปิดหน         ถ้านิสิตลงเวลาฝึกงานในเว็บไซต์เมื่อไร?       เปิดหน         ถ้านิสิตลงเวลาฝึกงานในเว็บไซต์เมื่อไร?       เปิดหน         งะสิ้นสุด/จบการฝึกงานในเว็บไซต์เมื่อไร?       เปิดหน </td <td>นิสิตสามารถยื่นขอฝึกงานได้กี่ที่?</td> <td>เปิดหน้า 6</td>                                                                                                    | นิสิตสามารถยื่นขอฝึกงานได้กี่ที่?                         | เปิดหน้า 6  |
| นิสิตสามารถแก้ไขข้อมูลฝึกงานที่ยื่นไปแล้วได้หรือไม่?เปิดหนนิสิตสามารถเปลี่ยนสถานที่ฝึกงานได้หรือไม่?เปิดหนเอกสารเกี่ยวกับการฝึกงานมีอะไรบ้าง?เปิดหนนิสิตจะได้รับหนังสือส่งตัวเข้าฝึกงานเมื่อไร?เปิดหนนิสิตสามารถดาวน์โหลดหนังสือส่งตัวทีหลังได้หรือไม่?เปิดหนนิสิตต้องกดปุ่ม 'เริ่มฝึกงาน' หรือไม่?เปิดหนนิสิตแก้ไขชื่อและอีเมลของผู้ดูแลการฝึกงานได้หรือไม่?เปิดหนนิสิตสามารถส่งอีเมลถึงผู้ดูแลการฝึกงานได้หรือไม่?เปิดหนนิสิตสามารถส่งอีเมลถึงผู้ดูแลการฝึกงานอีกครั้งได้หรือไม่?เปิดหนนิสิตสามารถส่งอีเมลถึงผู้ดูแลการฝึกงานอีกครั้งได้หรือไม่?เปิดหนนิสิตสามารถส่งอีเมลถึงผู้ดูแลการฝึกงานอีกครั้งได้หรือไม่?เปิดหนนิสิตสามารถส่งอีเมลถึงผู้ดูแลการฝึกงานอีกครั้งได้หรือไม่?เปิดหนนิสิตสามารถส่งอีเมลถึงผู้ดูแลการฝึกงานอีกครั้งได้หรือไม่?เปิดหนนิสิตสามารถส่งอีเมลถึงผู้ดูแลการฝึกงานอีกครั้งได้หรือไม่?เปิดหนนิสิตสามารถส่งอีเมลถึงผู้ดูแลการฝึกงานอีกครั้งได้หรือไม่?เปิดหนนิสิตสามารถลงเวลาฝึกงานหลายๆ รอบในวันเดียวได้หรือไม่?เปิดหนถ้านิสิตลงเวลาฝึกงานครบแล้วต้องทำอย่างไร?เปิดหนจะสั้นสุด/จบการฝึกงานในเว็บไซต์เมื่อไร?เปิดหนมีคู่มือการใช้งานเว็บไซต์ฝึกงานหรือไม่?เปิดหน                                                                                                    | นิสิตสามารถยกเลิกการฝึกงานที่ยื่นไปแล้วได้หรือไม่?        | เปิดหน้า 6  |
| นิสิตสามารถเปลี่ยนสถานที่ฝึกงานได้หรือไม่?เปิดหนเอกสารเกี่ยวกับการฝึกงานมีอะไรบ้าง?เปิดหนนิสิตจะได้รับหนังสือส่งตัวเข้าฝึกงานเมื่อไร?เปิดหนนิสิตสามารถดาวน์โหลดหนังสือส่งตัวทีหลังได้หรือไม่?เปิดหนนิสิตต้องกดปุ่ม 'เริ่มฝึกงาน' หรือไม่?เปิดหนนิสิตแก้ไขชื่อและอีเมลของผู้ดูแลการฝึกงานได้หรือไม่?เปิดหนนิสิตสามารถส่งอีเมลของผู้ดูแลการฝึกงานได้หรือไม่?เปิดหนนิสิตแก้ไขชื่อและอีเมลของผู้ดูแลการฝึกงานได้หรือไม่?เปิดหนนิสิตสามารถส่งอีเมลถึงผู้ดูแลการฝึกงานอีกครั้งได้หรือไม่?เปิดหนนิสิตสามารถส่งอีเมลถึงผู้ดูแลการฝึกงานอีกครั้งได้หรือไม่?เปิดหนนิสิตสามารถลงเวลาฝึกงานหลายๆ รอบในวันเดียวได้หรือไม่?เปิดหนถ้านิสิตลงเวลาฝึกงานครบแล้วต้องทำอย่างไร?เปิดหนจะสิ้นสุด/จบการฝึกงานในเว็บไซต์เมื่อไร?เปิดหนมีคู่มือการใช้งานเว็บไซต์ฝึกงานหรือไม่?เปิดหนเปิดหนเปิดหนเมือการให้งานเว็บไซต์เมื่อไร?เปิดหน                                                                                                    | นิสิตสามารถแก้ไขข้อมูลฝึกงานที่ยื่นไปแล้วได้หรือไม่?      | เปิดหน้า 6  |
| เอกสารเกี่ยวกับการฝึกงานมีอะไรบ้าง? เปิดหน<br>นิสิตจะได้รับหนังสือส่งตัวเข้าฝึกงานเมื่อไร? เปิดหน<br>นิสิตสามารถดาวน์โหลดหนังสือส่งตัวทีหลังได้หรือไม่? เปิดหน<br>นิสิตต้องกดปุ่ม 'เริ่มฝึกงาน' หรือไม่? เปิดหน<br>นิสิตแก้ไขชื่อและอีเมลของผู้ดูแลการฝึกงานได้หรือไม่? เปิดหน<br>นิสิตเปลี่ยนวันที่ฝึกงานได้หรือไม่? เปิดหน<br>นิสิตสามารถส่งอีเมลถึงผู้ดูแลการฝึกงานอีกครั้งได้หรือไม่? เปิดหน<br>นิสิตสามารถส่งอีเมลถึงผู้ดูแลการฝึกงานอีกครั้งได้หรือไม่? เปิดหน<br>นิสิตสามารถลงเวลาฝึกงานได้หรือไม่? เปิดหน<br>นิสิตสามารถลงเวลาฝึกงานหลายๆ รอบในวันเดียวได้หรือไม่? เปิดหน<br>ถ้านิสิตลงเวลาฝึกงานครบแล้วต้องทำอย่างไร? เปิดหน<br>จะสิ้นสุด/จบการฝึกงานในเว็บไซต์เมื่อไร? เปิดหน                                                                                                    | นิสิตสามารถเปลี่ยนสถานที่ฝึกงานได้หรือไม่?                | เปิดหน้า 7  |
| <ul> <li>นิสิตจะได้รับหนังสือส่งตัวเข้าฝึกงานเมื่อไร?</li> <li>เปิดหนั</li> <li>นิสิตสามารถดาวน์โหลดหนังสือส่งตัวทีหลังได้หรือไม่?</li> <li>เปิดหนั</li> <li>นิสิตต้องกดปุ่ม 'เริ่มฝึกงาน' หรือไม่?</li> <li>เปิดหนั</li> <li>นิสิตแก้ไขชื่อและอีเมลของผู้ดูแลการฝึกงานได้หรือไม่?</li> <li>เปิดหนั</li> <li>นิสิตสามารถส่งอีเมลถึงผู้ดูแลการฝึกงานอีกครั้งได้หรือไม่?</li> <li>เปิดหนั</li> <li>นิสิตสามารถส่งอีเมลถึงผู้ดูแลการฝึกงานอีกครั้งได้หรือไม่?</li> <li>เปิดหนั</li> <li>นิสิตสามารถส่งอีเมลถึงผู้ดูแลการฝึกงานอีกครั้งได้หรือไม่?</li> <li>เปิดหนั</li> <li>นิสิตสามารถลงเวลาฝึกงานหลายๆ รอบในวันเดียวได้หรือไม่?</li> <li>เปิดหนี</li> <li>ถ้านิสิตลงเวลาฝึกงานครบแล้วต้องทำอย่างไร?</li> <li>เปิดหนี</li> <li>จะสิ้นสุด/จบการฝึกงานในเว็บไซต์เมื่อไร?</li> <li>เปิดหนี</li> <li>มีคู่มือการใช้งานเว็บไซต์ฝึกงานหรือไม่?</li> </ul>                                                                                                    | เอกสารเกี่ยวกับการฝึกงานมีอะไรบ้าง?                       | เปิดหน้า 7  |
| <ul> <li>นิสิตสามารถดาวน์โหลดหนังสือส่งตัวทีหลังได้หรือไม่?</li> <li>เปิดหนั</li> <li>นิสิตต้องกดปุ่ม 'เริ่มฝึกงาน' หรือไม่?</li> <li>เปิดหนั</li> <li>นิสิตแก้ไขชื่อและอีเมลของผู้ดูแลการฝึกงานได้หรือไม่?</li> <li>เปิดหนั</li> <li>นิสิตเปลี่ยนวันที่ฝึกงานได้หรือไม่?</li> <li>เปิดหนั</li> <li>นิสิตสามารถส่งอีเมลถึงผู้ดูแลการฝึกงานอีกครั้งได้หรือไม่?</li> <li>เปิดหนั</li> <li>นิสิตแก้ไขหรือลบการลงเวลาฝึกงานได้หรือไม่?</li> <li>เปิดหนั</li> <li>นิสิตสามารถลงเวลาฝึกงานหลายๆ รอบในวันเดียวได้หรือไม่?</li> <li>เปิดหนั</li> <li>ถ้านิสิตลงเวลาฝึกงานครบแล้วต้องทำอย่างไร?</li> <li>เปิดหนี</li> <li>จะสิ้นสุด/จบการฝึกงานในเว็บไซต์เมื่อไร?</li> <li>เปิดหนี</li> <li>มีคู่มือการใช้งานเว็บไซต์ฝึกงานหรือไม่?</li> </ul>                                                                                                    | นิสิตจะได้รับหนังสือส่งตัวเข้าฝึกงานเมื่อไร?              | เปิดหน้า 8  |
| <ul> <li>นิสิตต้องกดปุ่ม 'เริ่มฝึกงาน' หรือไม่?</li> <li>เปิดหนึ่</li> <li>นิสิตแก้ไขชื่อและอีเมลของผู้ดูแลการฝึกงานได้หรือไม่?</li> <li>เปิดหนึ่</li> <li>นิสิตเปลี่ยนวันที่ฝึกงานได้หรือไม่?</li> <li>เปิดหนึ่</li> <li>นิสิตสามารถส่งอีเมลถึงผู้ดูแลการฝึกงานอีกครั้งได้หรือไม่?</li> <li>เปิดหนึ่</li> <li>นิสิตสามารถลงเวลาฝึกงานได้หรือไม่?</li> <li>เปิดหนึ่</li> <li>นิสิตสามารถลงเวลาฝึกงานหลายๆ รอบในวันเดียวได้หรือไม่?</li> <li>เปิดหนึ่</li> <li>ถ้านิสิตลงเวลาฝึกงานครบแล้วต้องทำอย่างไร?</li> <li>เปิดหนึ่งสั้นสุด/จบการฝึกงานในเว็บไซต์เมื่อไร?</li> <li>เปิดหนึ่มอีการใช้งานเว็บไซต์ฝึกงานหรือไม่?</li> <li>เปิดหนึ่งเป็นสิง</li> </ul>                                                                                                    | นิสิตสามารถดาวน์โหลดหนังสือส่งตัวทีหลังได้หรือไม่?        | เปิดหน้า 8  |
| <ul> <li>นิสิตแก้ไขชื่อและอีเมลของผู้ดูแลการฝึกงานได้หรือไม่?</li> <li>เปิดหนึ่</li> <li>นิสิตเปลี่ยนวันที่ฝึกงานได้หรือไม่?</li> <li>เปิดหนึ่</li> <li>นิสิตสามารถส่งอีเมลถึงผู้ดูแลการฝึกงานอีกครั้งได้หรือไม่?</li> <li>เปิดหนึ่</li> <li>นิสิตสามารถส่งอีเมลถึงผู้ดูแลการฝึกงานได้หรือไม่?</li> <li>เปิดหนึ่</li> <li>นิสิตสามารถลงเวลาฝึกงานหลายๆ รอบในวันเดียวได้หรือไม่?</li> <li>เปิดหนึ่</li> <li>ถ้านิสิตลงเวลาฝึกงานครบแล้วต้องทำอย่างไร?</li> <li>เปิดหนึ่งะสิ้นสุด/จบการฝึกงานในเว็บไซต์เมื่อไร?</li> <li>เปิดหนึ่มีอการใช้งานเว็บไซต์ฝึกงานหรือไม่?</li> <li>เปิดหนึ่งเลือกรได้งานเว็บไซต์เมื่อไร?</li> </ul>                                                                                                    | นิสิตต้องกดปุ่ม 'เริ่มฝึกงาน' หรือไม่?                    | เปิดหน้า 9  |
| <ul> <li>นิสิตเปลี่ยนวันที่ฝึกงานได้หรือไม่?</li> <li>เปิดหนี</li> <li>นิสิตสามารถส่งอีเมลถึงผู้ดูแลการฝึกงานอีกครั้งได้หรือไม่?</li> <li>เปิดหนี</li> <li>นิสิตแก้ไขหรือลบการลงเวลาฝึกงานได้หรือไม่?</li> <li>เปิดหนี</li> <li>นิสิตสามารถลงเวลาฝึกงานหลายๆ รอบในวันเดียวได้หรือไม่?</li> <li>เปิดหนี</li> <li>ถ้านิสิตลงเวลาฝึกงานครบแล้วต้องทำอย่างไร?</li> <li>เปิดหนี</li> <li>จะสิ้นสุด/จบการฝึกงานในเว็บไซต์เมื่อไร?</li> <li>เปิดหนี</li> <li>มีคู่มือการใช้งานเว็บไซต์ฝึกงานหรือไม่?</li> </ul>                                                                                                    | นิสิตแก้ไขชื่อและอีเมลของผู้ดูแลการฝึกงานได้หรือไม่?      | เปิดหน้า 9  |
| <ul> <li>นิสิตสามารถส่งอีเมลถึงผู้ดูแลการฝึกงานอีกครั้งได้หรือไม่?</li> <li>เปิดหนี</li> <li>นิสิตแก้ไขหรือลบการลงเวลาฝึกงานได้หรือไม่?</li> <li>เปิดหนี</li> <li>นิสิตสามารถลงเวลาฝึกงานหลายๆ รอบในวันเดียวได้หรือไม่?</li> <li>เปิดหนี</li> <li>ถ้านิสิตลงเวลาฝึกงานครบแล้วต้องทำอย่างไร?</li> <li>เปิดหนี</li> <li>จะสิ้นสุด/จบการฝึกงานในเว็บไซต์เมื่อไร?</li> <li>เปิดหนี</li> <li>มีคู่มือการใช้งานเว็บไซต์ฝึกงานหรือไม่?</li> <li>เปิดหนี</li> </ul>                                                                                                    | นิสิตเปลี่ยนวันที่ฝึกงานได้หรือไม่?                       | เปิดหน้า 10 |
| นิสิตแก้ไขหรือลบการลงเวลาฝึกงานได้หรือไม่? เปิดหน<br>นิสิตสามารถลงเวลาฝึกงานหลายๆ รอบในวันเดียวได้หรือไม่? เปิดหน<br>ถ้านิสิตลงเวลาฝึกงานครบแล้วต้องทำอย่างไร? เปิดหน<br>จะสิ้นสุด/จบการฝึกงานในเว็บไซต์เมื่อไร? เปิดหน<br>มีคู่มือการใช้งานเว็บไซต์ฝึกงานหรือไม่? เปิดหน                                                                                                    | นิสิตสามารถส่งอีเมลถึงผู้ดูแลการฝึกงานอีกครั้งได้หรือไม่? | เปิดหน้า 11 |
| นิสิตสามารถลงเวลาฝึกงานหลายๆ รอบในวันเดียวได้หรือไม่? เปิดหเ<br>ถ้านิสิตลงเวลาฝึกงานครบแล้วต้องทำอย่างไร? เปิดหเ<br>จะสิ้นสุด/จบการฝึกงานในเว็บไซต์เมื่อไร? เปิดหเ<br>มีคู่มือการใช้งานเว็บไซต์ฝึกงานหรือไม่? เปิดหเ                                                                                                    | นิสิตแก้ไขหรือลบการลงเวลาฝึกงานได้หรือไม่?                | เปิดหน้า 11 |
| ถ้านิสิตลงเวลาฝึกงานครบแล้วต้องทำอย่างไร? เปิดหน<br>จะสิ้นสุด/จบการฝึกงานในเว็บไซต์เมื่อไร? เปิดหน<br>มีคู่มือการใช้งานเว็บไซต์ฝึกงานหรือไม่? เปิดหน                                                                                                    | นิสิตสามารถลงเวลาฝึกงานหลายๆ รอบในวันเดียวได้หรือไม่?     | เปิดหน้า 12 |
| จะสิ้นสุด/จบการฝึกงานในเว็บไซต์เมื่อไร? เปิดหเ<br>มีคู่มือการใช้งานเว็บไซต์ฝึกงานหรือไม่? เปิดหเ                                                                                                    | ถ้านิสิตลงเวลาฝึกงานครบแล้วต้องทำอย่างไร?                 | เปิดหน้า 12 |
| มีคู่มือการใช้งานเว็บไซต์ฝึกงานหรือไม่? เปิดหน                                                                                                    | จะสิ้นสุด/จบการฝึกงานในเว็บไซต์เมื่อไร?                   | เปิดหน้า 12 |
| •                                                                                                    | มีคู่มือการใช้งานเว็บไซต์ฝึกงานหรือไม่?                   | เปิดหน้า 13 |

- **Q**: เมื่อเปิดเว็บไซต์ฝึกงาน (<u>http://internship.cosci.swu.ac.th</u>) แล้ว สามารถเข้าสู่ระบบ (Login) ได้เลย หรือไม่?
- A: หากนิสิต (รวมถึงอาจารย์และบุคลากร) ในวิทยาลัยฯ ยังไม่เคยสมัครสมาชิกกับเว็บไซต์นี้มาก่อนเลย จะ ไม่สามารถเข้าสู่ระบบได้ ผู้ใช้จะต้องทำการสมัครสมาชิกก่อนจึงจะสามารถเข้าสู่ระบบและใช้งานได้
  - lunnsสมัครสมาชิก..

หากเป็นนิสิตให้เลือก นิสิต ใส่รหัสนิสิต (ตัวเลข 11 หลัก) แล้วกดยืนยัน จากนั้นตรวจสอบข้อมูลและใส่ ข้อมูลเพิ่มเติมเพื่อสมัครสมาชิก

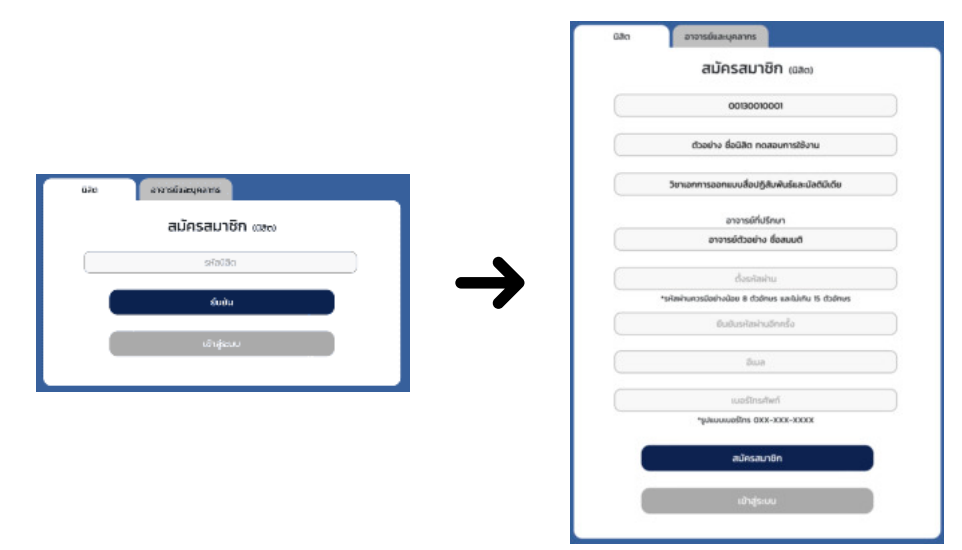

หากเป็นอาจารย์หรือบุคลากรให้เลือก อาจารย์และบุคลากร ใส่บัวศรีไอดี แล้วกดยืนยัน จากนั้นตรวจ สอบข้อมูลและใส่ข้อมูลเพิ่มเติมเพื่อสมัครสมาชิก

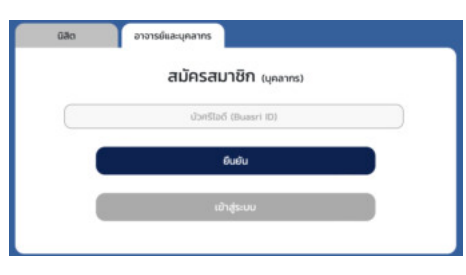

<u>หมายเหตุ</u>: หากข้อมูลไม่ถูกต้อง โปรดติดต่อเจ้าหน้าที่

## **Q**: สามารถแก้ไขข้อมูลส่วนตัวและเปลี่ยนรหัสผ่านได้อย่างไร?

A: นิสิต (รวมถึงอาจารย์และบุคลากร) ที่ได้สมัครสมาชิกกับเว็บไซต์นี้แล้ว สามารถแก้ไขข้อมูลส่วนตัวได้บาง ส่วน เช่น อีเมล เบอร์โทรศัพท์ เป็นต้น และสามารถเปลี่ยนรหัสผ่านได้ในหน้าเดียวกัน โดยกดปุ่มที่มีบัวศรีไอดี แล้วแก้ไขข้อมูล

| at votelo | utelle octooraal<br>fameriane soos Saala Cas<br>Sena essanaalaiskise<br>dee statetteeretas | ป้อมูลปีสิต<br>มีครามพฤต กับประ มีเปรีย ระทยเลกประม<br>:<br>ว่าใช้ประ |                  | สวัสด์<br>สวัสด์<br>ต่วงเข้าง ชื่อมิสิต กดสอบการใช้งาม<br>วิทารที่กับช่าง ร้องแก้<br>ขอกรรีกับช่าง ร้องแก้ | A structure<br>A structure<br>A str |
|-----------|--------------------------------------------------------------------------------------------|-----------------------------------------------------------------------|------------------|----------------------------------------------------------------------------------------------------|----------------------------------------------------------------------------------------------------|
|           | วทักษัณฑร<br>มศักราชเห                                                                     | ะปลี่ยนรพัสห่าน<br>                                                   | unter Definition |                                                                                                    | andata<br>uriac                                                                                                    |

## **Q**: ขั้นตอนการยื่นขอฝึกงานมีอะไรบ้าง?

## A: ขั้นตอนหลักๆ ที่นิสิตต้องทำ ในการยื่นเรื่องขอฝึกงานผ่านเว็บไซต์ มีดังนี้

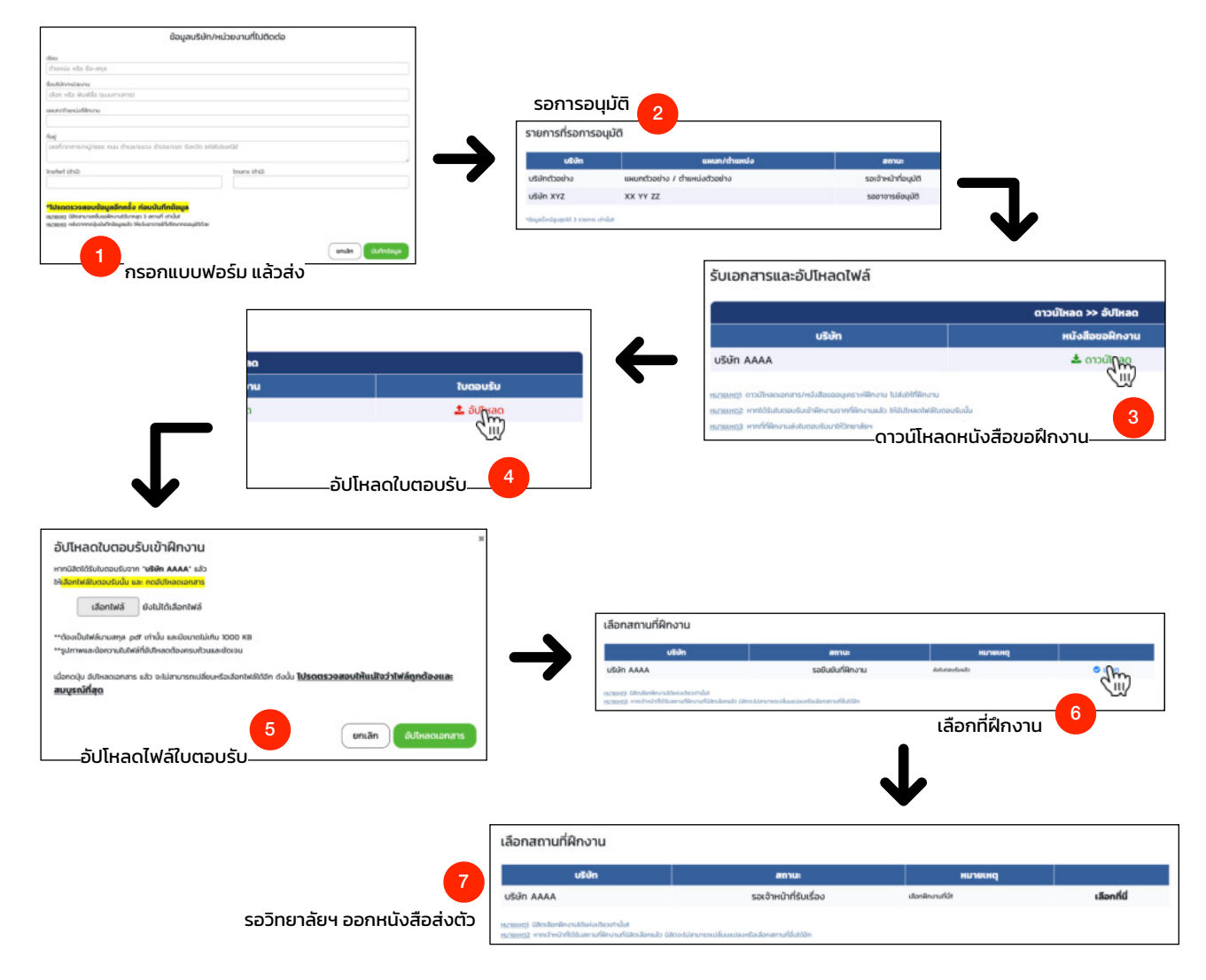

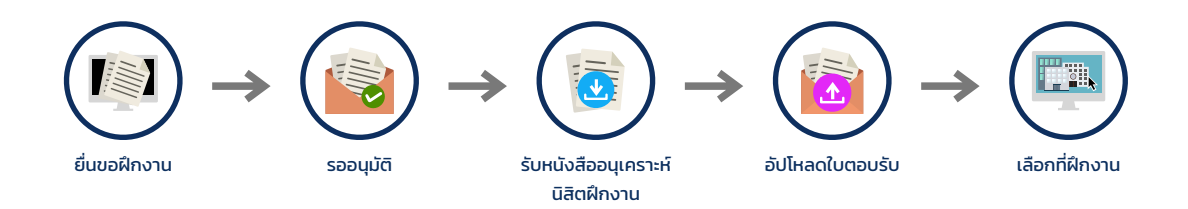

1. กรอกแบบฟอร์มขออนุเคราะห์นิสิตฝึกงานในเว็บไซต์

2. รอการอนุมัติจากอาจารย์ที่ปรึกษาและเจ้าหน้าที่

3. ดาวน์โหลดไฟล์หนังสือขออนุเคราะห์นิสิตฝึกงานในเว็บไซต์ แล้วนำไปยื่นให้หน่วยงาน/บริษัท จากนั้น รอหนังสือ/ใบตอบรับกลับมา

4. อัปโหลดหนังสือ/ใบตอบรับจากหน่วยงาน/บริษัทเข้าในเว็บไซต์

5. กดเลือกสถานที่ฝึกงาน เมื่อกดเลือกแล้วทางวิทยาลัยฯ จะออกหนังสือส่งตัวไปฝึกงานให้ (<u>แต่หากยัง</u> <u>ไม่กดเลือก ก็จะไม่มีการออกหนังสือส่งตัว</u>)

<u>หมายเหตุ</u>: หลังจากขั้นตอนนี้จะเป็นส่วนที่นิสิตไปฝึกงาน (ดูข้อถัดไป)

## Q: ขั้นตอนหลังจากได้รับหนังสือส่งตัวแล้วมีอะไรบ้าง?

A: ขั้นตอนหลักๆ หลังจากนิสิตกดเลือกสถานที่ฝึกงานและวิทยาลัยฯ ออกหนังสือส่งตัวเข้าฝึกงานให้แล้ว นิสิตต้องทำผ่านเว็บไซต์ มีดังนี้

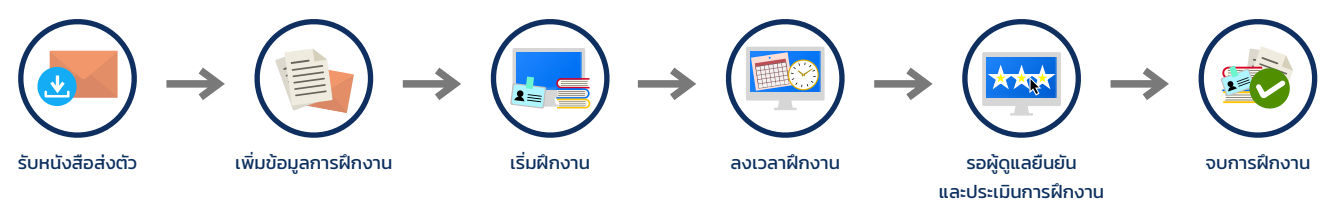

- 1. ดาวน์โหลดหนังสือส่งตัว และ กดยืนยันว่าได้รับแล้ว
- 2. เพิ่มข้อมูลการฝึกงาน (ข้อมูลผู้ดูแลการฝึกงาน, วันที่ฝึกงาน เป็นต้น)

\*\* ส่วนนี้ ตรวจสอบอีเมลผู้ดูแลดีๆ \*\*

- 3. เริ่มฝึกงาน ..นิสิตไปฝึกงานที่หน่วยงาน/บริษัท
- 4. ลงเวลาเข้าออกงาน (ทั้งนี้ จะลงทีเดียวหลายๆ วันก็ได้ และผู้ดูแลสามารถกดยืนยันทีเดียวตอนจบได้)
- 5. แจ้งให้ผู้ดูแลการฝึกงานกดยืนยันการลงเวลา ยืนยันจบฝึกงาน และทำแบบประเมิน
- 6. จบการฝึกงาน

4

5

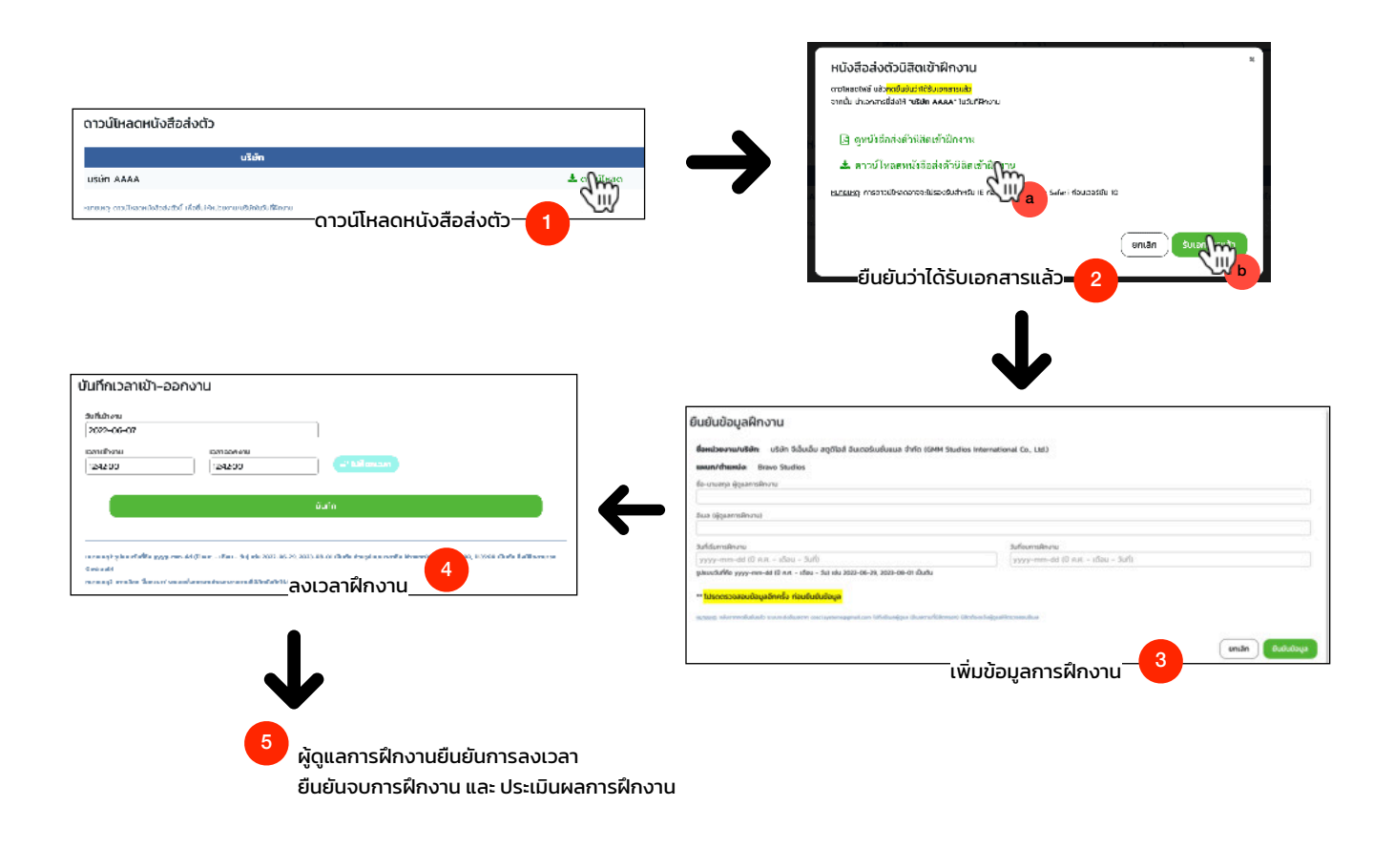

## **Q**: แถบสนานะด้านบนในเว็บมีไว้ทำไม?

A: แถบสถานะการฝึกงานที่อยู่ด้านบนในเว็บไซต์ของนิสิต จะมีหน้าตาประมาณนี้...

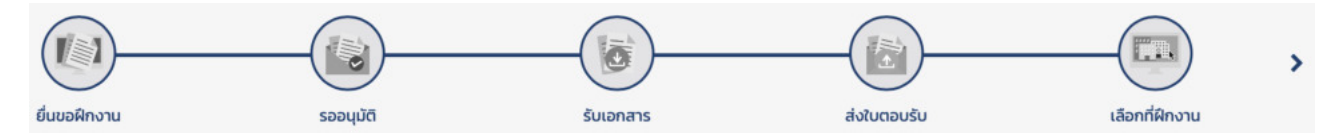

เมื่อทำสถานะหรือกระบวนการใดเสร็จแล้ว ก็จะมีสี แบบนี้...

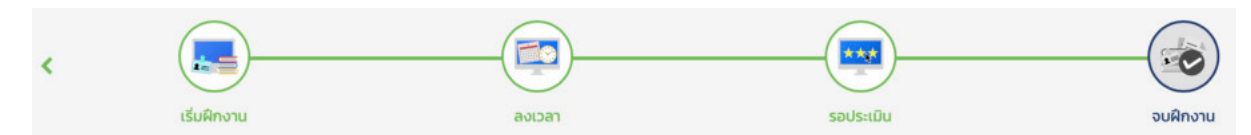

โดยในเว็บจะแบ่งออกเป็น 3 หน้า ซึ่งจะมีแถบสถานะแตกต่างกันออกไป แถบสถานะนี้มีไว้เพื่อ

- ระบุว่าตอนนี้ดำเนินการถึงกระบวนการ/ขั้นตอนใดแล้ว
- นิสิตสามารถกดที่สัญลักษณ์ < หรือสัญลักษณ์ > (ที่เป็นสีเขียว) เพื่อเปลี่ยนหน้ากลับไปมาได้
- การเปลี่ยนหน้าจะช่วยให้นิสิตดูข้อมูลในหน้านั้นๆ ได้

\*\* อย่างไรก็ตาม ข้อมูลจะแสดงเฉพาะส่วนที่นิสิตสามารถดำเนินการได้ในตอนนั้นเท่านั้น สิ่งที่ทำผ่าน ไปแล้วบางอย่างจะไม่สามารถดำเนินการได้อีก \*\*

 นิสิตสามารถกดที่สถานะต่างๆ (รูปวงกลมที่มีขอบสีเขียว) ได้ หน้าเว็บจะเลื่อน scroll ลงไปยังส่วนนั้น หากหน้าเว็บมีการเปิดให้ใช้งานส่วนนั้นอยู่

## **Q**: นิสิตสามารถทำเรื่องยื่นขอฝึกงานได้กี่ที่?

A: นิสิตสามารถทำเรื่องยื่นขอฝึกงานได้ 3 สถานที่ หรือ 3 รายการ (จะยื่นเรื่องต่อกันเลยก็ได้ แต่เลือก ฝึกงานได้เพียงที่เดียวเท่านั้น) และสามารถยกเลิกรายการยื่นขอฝึกงานได้สูงสุด 3 ครั้ง หากมีการ ยกเลิกแล้วสามารถยื่นขอฝึกงานใหม่ได้ ทั้งนี้ นิสิตจะสามารถยกเลิกรายการยื่นขอฝึกงานได้ในกรณีที่ เจ้าหน้าที่ยังไม่ได้รับเรื่อง

### Q: นิสิตสามารถยกเลิกรายการฝึกงานที่ยื่นไปแล้วได้หรือไม่?

A: นิสิตสามารถยกเลิกรายการยื่นขอฝึกงานที่ยื่นไปแล้วได้ โดยสามารถกดยกเลิกได้สูงสุด 3 ครั้ง ทั้งนี้ นิสิตจะสามารถยกเลิกรายการยื่นขอฝึกงานได้ในกรณีที่เจ้าหน้าที่ยังไม่ได้รับเรื่องเพื่อออกหนังสือขอ-อนุเคราะห์ฝึกงานเท่านั้น หลังจากนั้น หากต้องการยกเลิกจริงๆ จะต้องติดต่อเจ้าหน้าที่

### Q: นิสิตสามารถแก้ไขข้อมูลของรายการฝึกงานที่ยื่นไปแล้วได้หรือไม่?

A: รายการฝึกงานที่นิสิตยื่นเรื่องหรือกดส่งไปแล้ว ข้อมูลส่วนใหญ่ (เช่น ชื่อหน่วยงาน/บริษัท, ที่อยู่บริษัท เป็นต้น) นิสิตจะไม่สามารถแก้ไขได้ (หากต้องการแก้ไข ให้แจ้งเจ้าหน้าที่) แต่นิสิตสามารถแก้ไขข้อมูล 'แผนก/ตำแหน่ง' ที่นิสิตไปฝึกงานได้ ซึ่งสามารถแก้ไขได้จนกว่าจะเริ่มต้นฝึกงาน

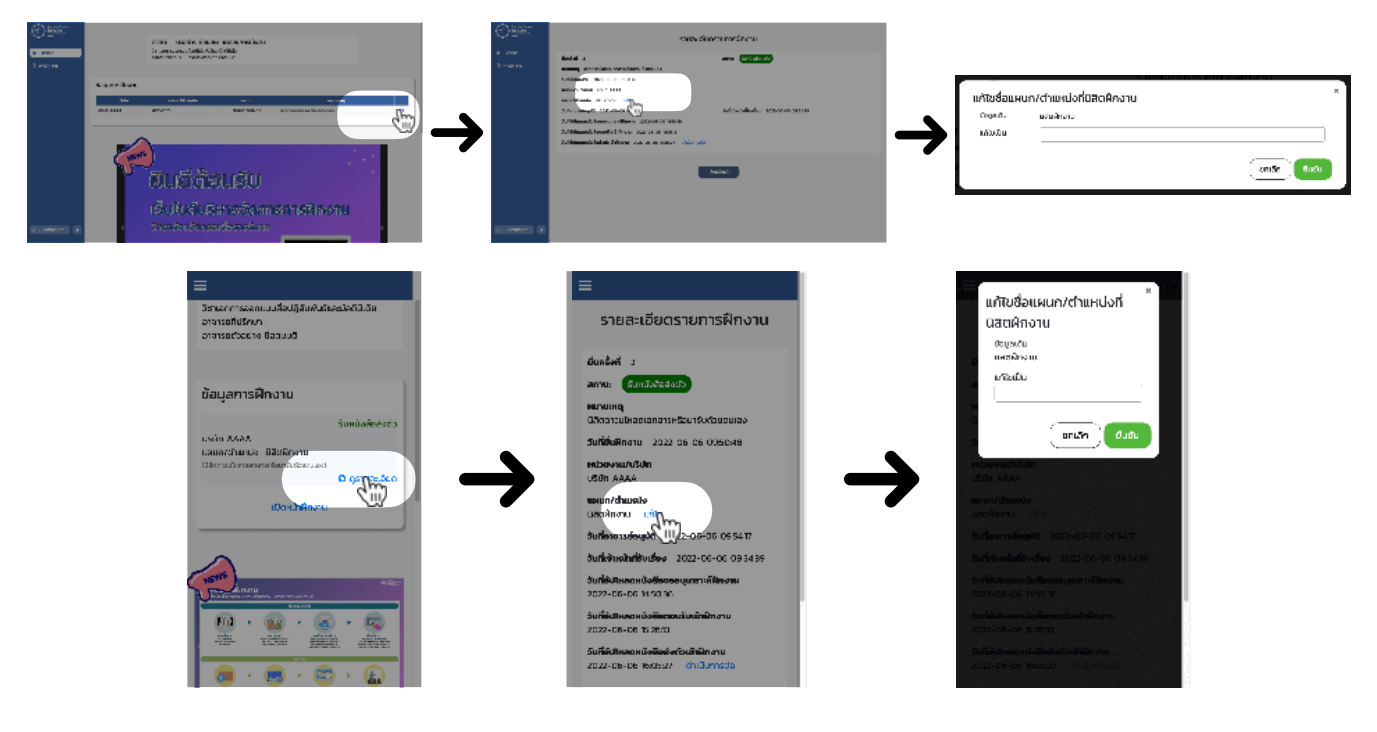

## Q: นิสิตสามารถเปลี่ยนสถานที่ฝึกงานได้หรือไม่?

A: ถ้านิสิตยื่นขอฝึกงานไว้หลายสถานที่ (ยื่นได้สูงสุด 3 ที่) และได้ใบตอบรับมาครบทุกสถานที่ที่ต้องการไป ฝึกงานแล้ว ให้อัปโหลดไฟล์ใบตอบรับลงเว็บไซต์ แล้ว...

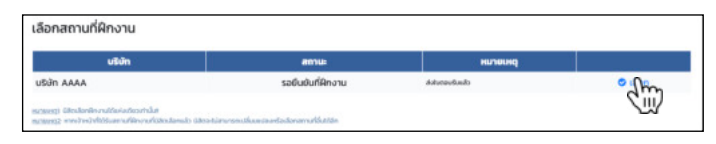

้กรณีที่ **ยังไม่ได้กดเลือกสถานที่ฝึกงาน**ที่ใดเลย ถ้านิสิตแน่ใจว่าจะไปฝึกงานที่ใดแล้ว **ให้กดเลือก**สถานที่ นั้น ซึ่งนิสิตสามารถเปลี่ยนสถานที่ได้เรื่อยๆ จนกว่าเจ้าหน้าที่จะรับเรื่อง

้กรณีที่ **เจ้าหน้าที่รับเรื่องแล้ว** (สถานะจะเป็น "รอรับเอกสาร" ในส่วนของรอการออกหนังสือส่งตัว) นิสิต จะ**ไม่สามารถเปลี่ยนสถานที่ฝึกงานได้**แล้ว หากต้องการเปลี่ยนสถานที่ฝึกงานจริงๆ ให้ติดต่อเจ้าหน้าที่

กรณีที่ **กดเลือกสถานที่ฝึกงานแล้ว หากเจ้าหน้าที่ยังไม่ได้กดรับเรื่อง** นิสิต**สามารถเปลี่ยนสถานที่** ฝึกงานได้

แต่หากนิสิต**ยื่นฝึกงานไว้ที่เดียว** และอัปโหลดใบตอบรับแล้ว แต่**ต้องการเปลี่ยนสถานที่**ฝึกงาน นิสิต **อย่าเพิ่งกดเลือก** (ถ้ากดไปแล้ว และเจ้าหน้าที่รับเรื่องแล้ว ให้แจ้งเจ้าหน้าที่) **ให้**นิสิตทำการ**ยื่นขอฝึกงาน** มาใหม่

#### Q: เอกสารเกี่ยวกับการฝึกงานมีอะไรบ้าง?

#### A: เอกสารที่เกี่ยวกับการฝึกงานมีอยู่ 3 อย่าง ได้แก่

#### 1. หนังสือขออนุเคราะห์นิสิตฝึกงาน

นิสิตจะได้รับเมื่อยื่นขอฝึกงานและผ่านการอนุมัติแล้ว โดยวิทยาลัยฯ จะออกเอกสารนี้ให้ แล้วนิสิต ต้องนำเอกสารนี้ไปยื่นให้กับที่ฝึกงาน เพื่อรอใบตอบรับกลับมา

#### 2. ใบตอบรับนิสิตเข้าฝึกงาน

เป็นเอกสารที่นิสิตจะได้รับจากที่ฝึกงาน หลังจากนำหนังสือขออนุเคราะห์นิสิตฝึกงานไปยื่นให้แล้ว (หรือบางกรณี ที่ฝึกงานอาจจะส่งมาให้ทางวิทยาลัยฯ โดยตรงก็ได้)

#### หนังสือส่งตัวนิสิตเข้าฝึกงาน

นิสิตจะได้รับหลังจากอัปโหลดใบตอบรับเข้าฝึกงาน (กรณีที่นิสิตได้รับมาจากที่ฝึกงาน) และเลือก หรือยืนยันสถานที่ฝึกงานแล้ว โดยวิทยาลัยฯ จะออกเอกสารนี้ให้ จากนั้น นิสิตต้องนำเอกสารนี้ไปยื่นให้ กับที่ฝึกงานในวันแรกที่ฝึกงาน (หรือก่อนหน้านั้น)

7

## Q: นิสิตจะได้รับหนังสือส่งตัวเข้าฝึกงานเมื่อไร?

A: หลังจากที่นิสิตกดเลือกสถานที่ฝึกงานแล้ว เจ้าหน้าที่จะกดรับเรื่องและออกหนังสือส่งตัวนิสิตเข้าฝึกงาน (แต่หากนิสิตยังไม่กด ก็จะยังไม่มีการออกหนังสือส่งตัว) ซึ่งในส่วนนี้จะใช้เวลาประมาณ 1-2 สัปดาห์

เมื่อนิสิตได้รับไฟล์หนังสือส่งตัวแล้ว นิสิตจะต้องดาวน์โหลด (จะดาวน์โหลดในวันที่ใกล้ๆ จะเข้าฝึกงาน ก็ได้) และกดยืนยันการรับเอกสารในเว็บไซต์

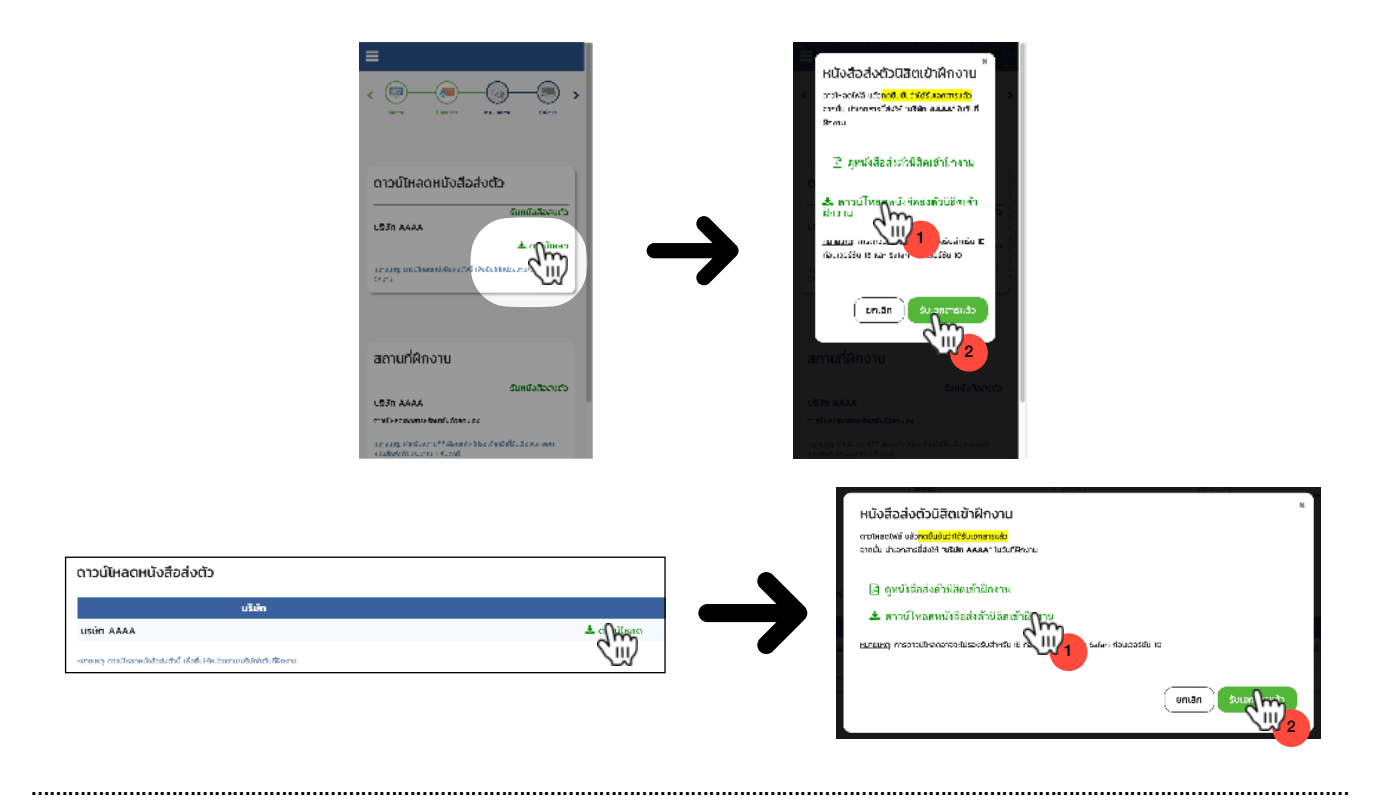

#### Q: นิสิตสามารถดาวน์โหลดหนังสือส่งตัวเข้าฝึกงานทีหลังได้หรือไม่?

A: ได้ โดยสามารถดาวน์โหลดได้ตั้งแต่ที่หนังสือส่งตัวถูกอัปโหลดเข้าเว็บไซต์แล้ว จนถึงนิสิตเข้าฝึกงาน และจะเริ่มลงเวลาเข้าออกงานในเว็บไซต์

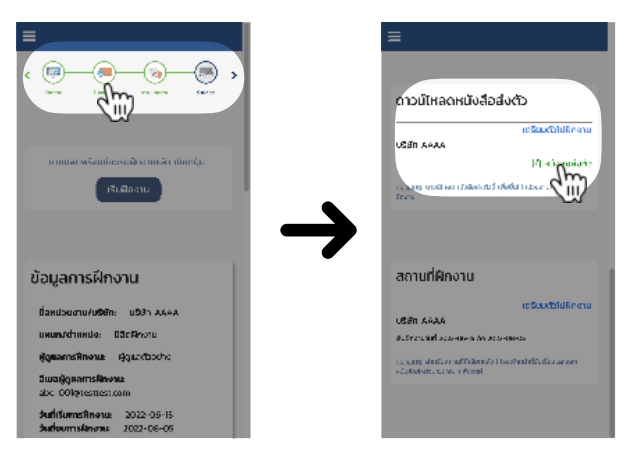

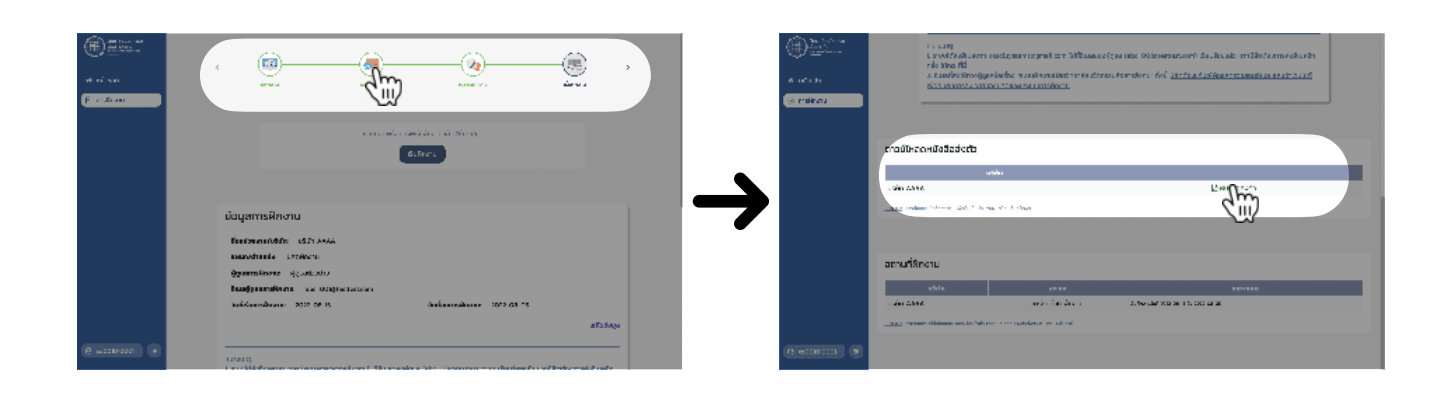

## **Q**: นิสิตจำเป็นต้องกดปุ่ม 'เริ่มฝึกงาน' หรือไม่?

A: หากนิสิตกรอกข้อมูลเพื่อยืนยันข้อมูลการฝึกงานก่อนวันที่จะเริ่มฝึกงาน เมื่อกดยืนยันแล้ว นิสิตจะเห็น ปุ่ม 'เริ่มต้นฝึกงาน'

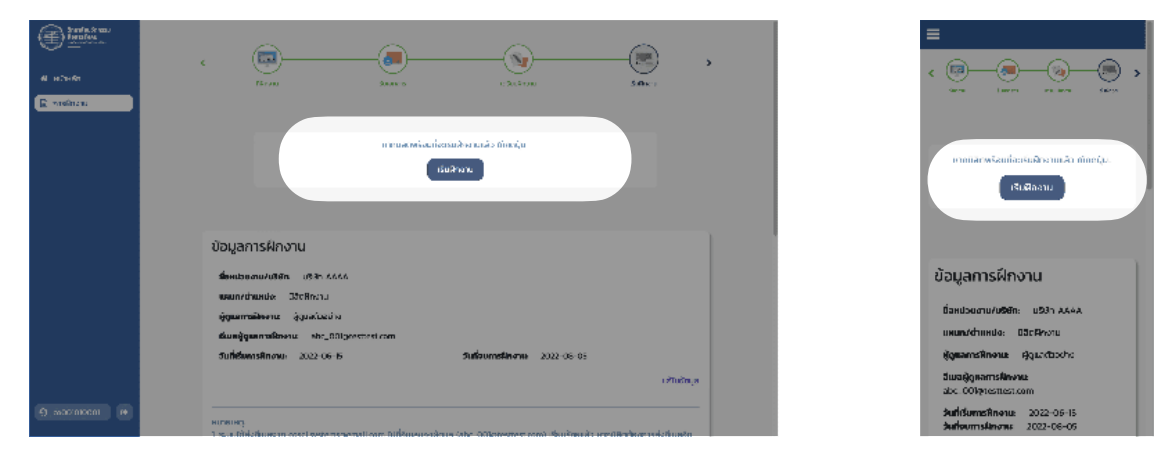

#### นิสิตจะกดหรือไม่กดปุ่มนี้ก็ได้

ถ้ากด หน้าเว็บไซต์จะเพิ่มในส่วนของการลงเวลาฝึกงานมาให้ ..หากนิสิตต้องการลงเวลาฝึกงานแล้ว หรือ ต้องการศึกษาและดูหน้าตาของการลงเวลาฝึกงาน ให้กดไปเลย!!

ถ้าไม่กด เมื่อถึงวันที่นิสิตเริ่มฝึกงาน (ตามที่กรอกข้อมูลตอนยืนยันข้อมูลการฝึกงาน) ระบบจะ เปลี่ยนให้เองอัตโนมัติ นั่นคือ เมื่อนิสิตเข้าสู่ระบบในวันแรกที่เริ่มฝึกงาน จะเข้าสู่กระบวนการลงเวลา ฝึกงานให้ทันที

## Q: นิสิตสามารถแก้ไขชื่อและอีเมลของผู้ดูแลการฝึกงานได้หรือไม่?

A: ได้ ซึ่งนิสิตสามารถแก้ไขข้อมูลชื่อและอีเมลของผู้ดูแลการฝึกงานได้จนกว่านิสิตจะจบการฝึกงาน ทั้งนี้ ในการพิมพ์อีเมลของผู้ดูแลการฝึกงาน โปรดตรวจสอบให้ดีๆ ว่าพิมพ์อีเมลถูกต้องหรือไม่ (เช่น ตัว สะกด การเว้นวรรค เป็นต้น) เพราะหากอีเมลไม่ถูกต้องจะไม่สามารถส่งอีเมลไปได้

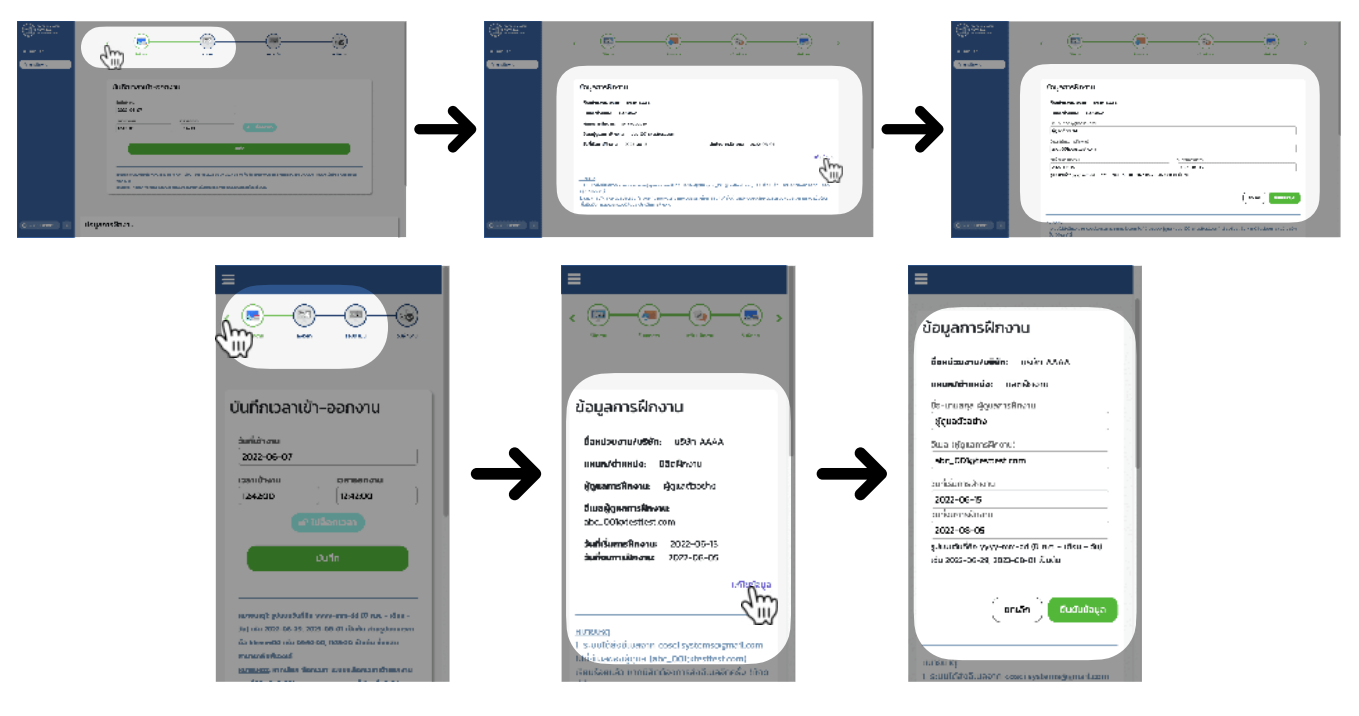

้นอกจากนี้ นิสิตยังสามารถแก้ไขวันที่เริ่มและสิ้นสุดการฝึกงานได้ในส่วนเดียวกันนี้

## Q: นิสิตสามารถเปลี่ยนวันที่เริ่มต้นและสิ้นสุดการฝึกงานได้หรือไม่?

A: ได้ ซึ่งนิสิตสามารถแก้ไขหรือเปลี่ยนวันที่เริ่มและสิ้นสุดการฝึกงานได้จนกว่านิสิตจะจบการฝึกงาน

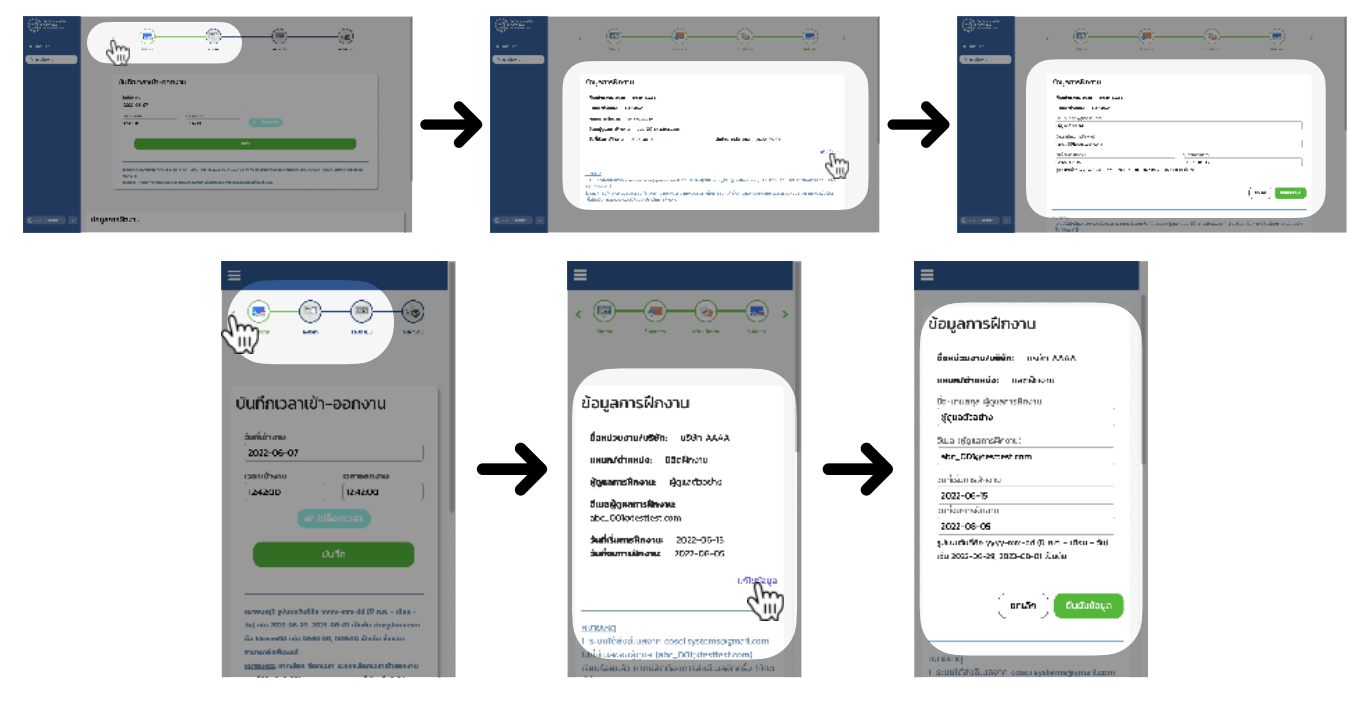

้นอกจากนี้ นิสิตยังสามารถแก้ไขชื่อและอีเมลของผู้ดูแลการฝึกงานได้ในส่วนเดียวกันนี้

10

.....

### Q: นิสิตสามารถส่งอีเมลไปถึงผู้ดูแลการฝึกงานอีกครั้งได้หรือไม่?

A: ได้ ซึ่งนิสิตสามารถกดส่งอีเมลไปถึงผู้ดูแลการฝึกงานได้จนกว่านิสิตจะจบการฝึกงาน โดยอีเมลที่ส่งไป ถึงผู้ดูแลคือ cosci.systems@gmail.com ชื่อเรื่อง "ระบบฝึกงานนิสิตวิทยาลัยนวัตกรรมสื่อสารสังคม"

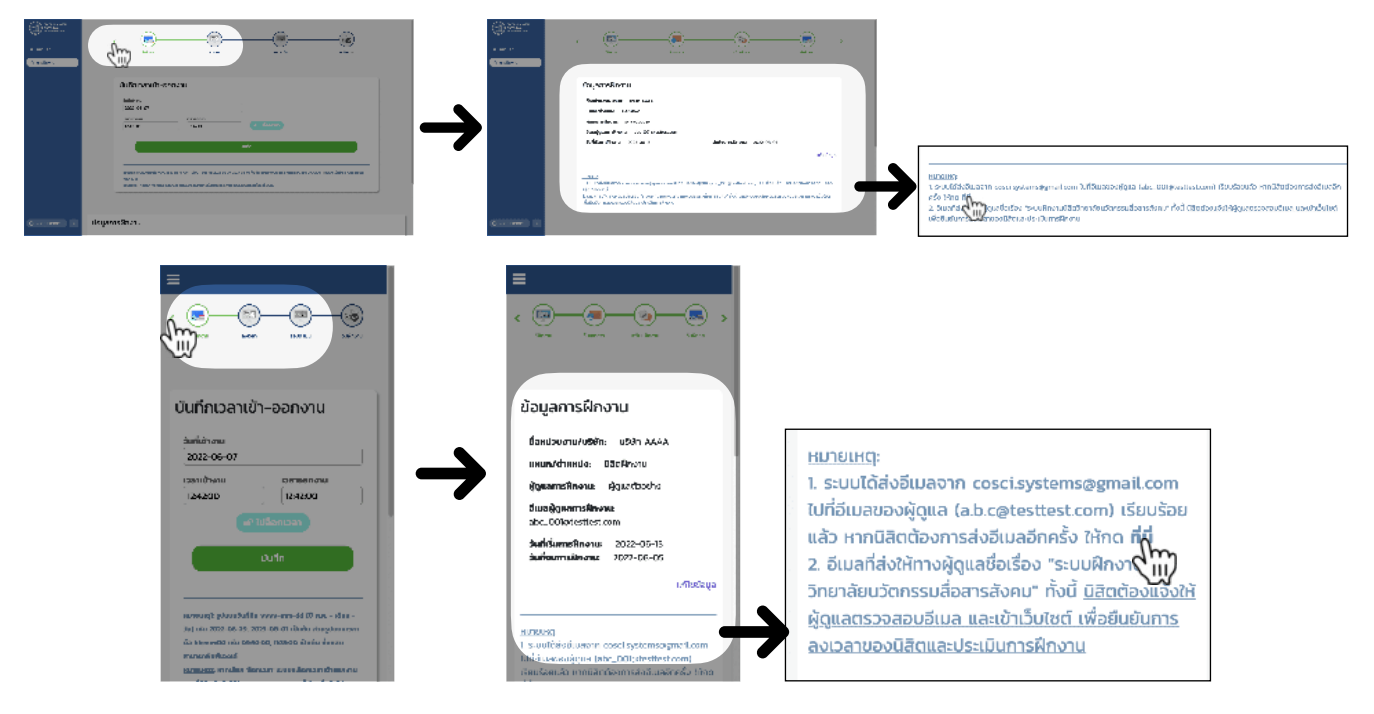

- **Q**: นิสิตสามารถแก้ไขหรือลบการลงเวลาฝึกงานได้หรือไม่?
- A: ได้ หากผู้ดูแลการฝึกงานของนิสิตยังไม่กดยืนยัน
  - ถ้าต้องการแก้ไข ให้กดปุ่มรูปดินสอ

.....

ถ้าต้องการลบทิ้ง ให้กดปุ่มรูปถังขยะ

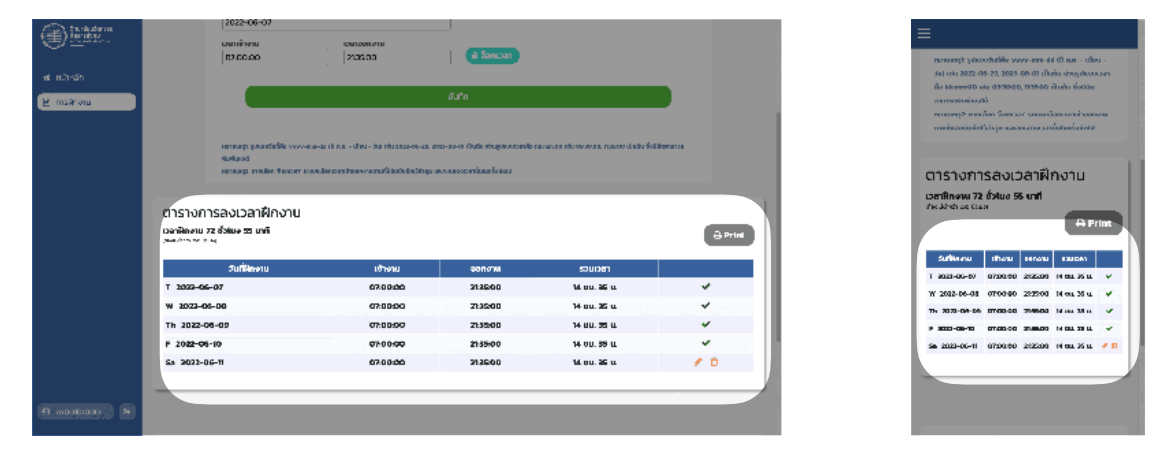

Q: นิสิตสามารถลงเวลาการฝึกงานหลายๆ รอบในวันเดียวได้หรือไม่?

**A**: ได้ ตัวอย่างเช่น อาจแบ่งช่วงเวลาการฝึกงานเป็นรอบเช้ากับรอบบ่าย เป็นต้น

| ตารางการลงเวลาฝึกงาน<br>เวลาฝึกงาน 96 ชั่วโมง 15 นาที<br>เหมแก้หลา 30 ตโมม |          |          |              |     |                   | ISƏVLƏ<br>5 ສົ່ວໃນຈ 15<br>~~ | ເລນເວລາฝึกงาน<br>ຄຳນຈ 15 ເກກ<br>Ə Prin |                  |
|----------------------------------------------------------------------------|----------|----------|--------------|-----|-------------------|------------------------------|----------------------------------------|------------------|
| วันที่ฝึกงาน                                                               | เข้างาน  | ออกงาน   | รวมเวลา      |     | Suttineeru        | เข้างาน                      | ออกงาน                                 | 53UD-M           |
| T 2022-06-07                                                               | 07:00:00 | 21:35:00 | 14 ซม. 35 น. | ~   | T 2022-06-07      | 07:00:00                     | 2135:00                                | 14 mii. 35<br>U. |
| W 2022-06-08                                                               | 07:00:00 | 21:35:00 | 14 ซม. 35 u. | ~   | W 2022-06-08      | 07.00.00                     | 2135:00                                | 14 mii. 36<br>u. |
| Th 2022-06-09                                                              | 07:00:00 | 21:35:00 | 14 ซม. 35 u. | ~   | Th 2022-06-<br>09 | 07.00.00                     | 213500                                 | 14 on. 36<br>u.  |
| F 2022-06-10                                                               | 07:00:00 | 21:35:00 | 14 ซม. 35 u. | ~   | F 2022-06-10      | 07:00:00                     | 2135-00                                | 14 on, 36<br>u.  |
| Sa 2022-06-11                                                              | 07:00:00 | 21:35:00 | 14 ซม. 35 u. | 1   | 5a 2022-06-11     | 97.00.00                     | 2135-00                                | 14 ou. 26        |
| M 2022-06-13                                                               | 07:00:00 | 12:30:00 | 5 ซม. 30 u.  | e 🖉 | M 2022-06-13      | 07:00:00                     | 1230:00                                | 5 uu. 30 u.      |
| M 2022-06-13                                                               | 14:10:00 | 19:35:00 | 5 ซม. 25 u.  | e 🛍 | M 2022-06-13      | 1410.00                      | 1936.00                                | 6 ou. 26 u.      |
| T 2022-06-14                                                               | 08:00:00 | 20:25:00 | 12 ซม. 25 น. | e 🖞 | T 2022-05-M       | 08:00:00                     | 20/25/00                               | El out 25        |

### Q: ถ้านิสิตลงเวลาฝึกงานครบแล้วต้องทำอย่างไร?

- A: ถ้านิสิตลงเวลาฝึกงานครบตามที่กำหนดแล้ว (ไม่ต่ำกว่า 250 ชั่วโมง) อาจจบก่อนหรือหลังวันที่ระบุไว้ได้ หากผู้ดูแลการฝึกงานยังไม่ยืนยันการลงเวลาทั้งหมดให้ นิสิตต้องแจ้งผู้ดูแลการฝึกงานให้เข้าสู่เว็บไซต์ ฝึกงาน แล้วกดยืนยัน
  - แต่หากผู้ดูแลกดยืนยันครบแล้ว นิสิตต้องแจ้งให้ผู้ดูแลกดยืนยัน จบการฝึกงาน
  - แต่หากผู้ดูแลกดยืนยันเวลาฝึกงานและกดยืนยันจบการฝึกงานแล้ว นิสิตต้องแจ้งให้ผู้ดูแลประเมินการ ฝึกงาน
  - \*สรุป ผู้ดูแลการฝึกงานของนิสิตจะต้อง 1) ยืนยันการลงเวลาฝึกงาน 2) ยืนยันจบการฝึกงาน และ 3) ประเมินการฝึกงาน ..ถ้าครบทั้ง 3 อย่างนี้แล้ว การฝึกงานของนิสิตก็จะเสร็จสมบูรณ์

## **Q**: นิสิตจะสิ้นสุด/จบการฝึกงานในเว็บไซต์เมื่อไร?

A: ถ้านิสิตลงเวลาฝึกงานครบตามที่กำหนดแล้ว (ไม่ต่ำกว่า 250 ชั่วโมง) อาจจบก่อนหรือหลังวันที่ระบุไว้ได้ เมื่อผู้ดูแลการฝึกงานกดยืนยัน จบการฝึกงาน แล้ว ในเว็บไซต์จะถือว่านิสิตจบการฝึกงานแล้ว และ<u>นิสิต</u> <u>จะไม่สามารถลงเวลาได้อีก</u>

แต่หากจบการฝึกงานแล้วจริงๆ นิสิตต้องแจ้งให้ผู้ดูแลกดยืนยัน จบการฝึกงานและประเมินการฝึกงาน ให้นิสิตด้วย

ทั้งนี้ ผู้ดูแลการฝึกงานของนิสิตสามารถกดยืนยันการลงเวลา ยืนยันจบการฝึกงาน และ ประเมินการ ฝึกงาน ตอนนิสิตจะจบการฝึกงานทีเดียวเลยก็ได้ Q: มีคู่มือการใช้งานเว็บไซต์ฝึกงานหรือไม่?
 A: คู่มือการใช้งานเว็บไซต์ มีดังนี้...
 คู่มือการใช้งานสำหรับนิสิต
 คู่มือการใช้งานสำหรับอาจารย์
 คู่มือการใช้งานสำหรับผู้ดูแลการฝึกงาน

นอกจากนี้ สมาชิกเว็บไซต์ฝึกงานสามารถดูคู่มือการใช้งานเว็บไซต์ของตนเองได้หลังจากเข้าสู่ระบบแล้ว

.....